# clare™

# Using OvrC with the ClareOne Panel

# Content

| Introduction                                 | 1  |
|----------------------------------------------|----|
| Adding the ClareOne and CLIQ devices to OvrC | 1  |
| Launching FusionPro                          | 5  |
| Notifications                                | 5  |
| Swapping ClareOne panels                     | 8  |
| Contact information                          | 10 |

#### Last modified: 08/31/20

# Introduction

OvrC is a support platform for professionals that allows them to remotely configure, manage, and troubleshoot devices on the network. The ClareOne Panel and Clare CLIQ devices are OvrC enabled.

The ClareOne panel (and CLIQ devices) allow OvrC access to reboot the panel and monitor its online status. The ClareOne's FusionPro account is also accessible directly from OvrC.

# Adding the ClareOne and CLIQ devices to OvrC

ClareOne Panels and CLIQ devices are manually added to OvrC.

#### OvrC Pro

ClareOne must be connected wirelessly to the same network as the OvrC Pro device.

Otherwise, you must enter the wireless MAC address and Serial Number manually into OvrC. Follow the below instructions to manually add the panel into OvrC.

To add the ClareOne panel/CLIQ devices to a network with an OvrC device:

1. Access the desired user account.

#### 2. Click Devices.

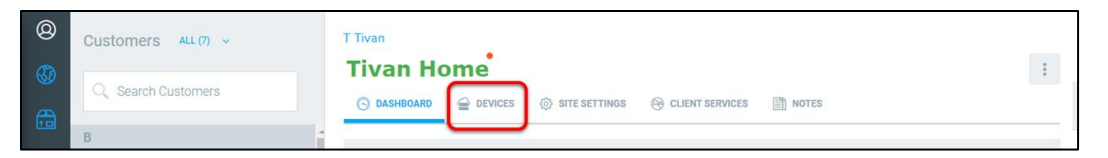

**Note:** Often when a device does not show after auto-discovery it is because of a caching issue in your browser, refresh browser to see discovered devices, or continue with the next steps to scan for devices.

3. Click Scan.

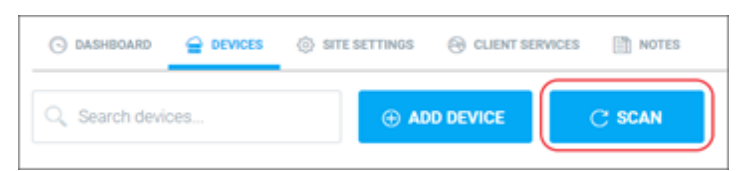

- 4. Refresh browser when scan is complete to view newly discovered devices.
- 5. If the ClareOne panel or CLIQ device does not discover, continue by adding the device manually.

To manually add the panel to OvrC:

- 1. Access the desired user account.
- 2. Click Devices.

| 8 | Customers ALL (7) v | T Tivan |   |
|---|---------------------|---------|---|
|   | Q Search Customers  |         | : |
|   | в                   |         | _ |

3. Click + Device.

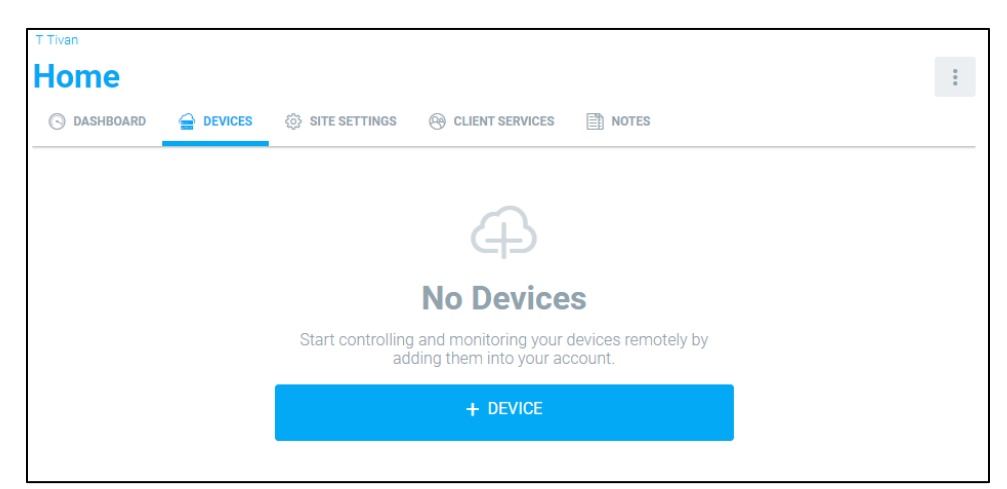

4. Enter the ClareOne Panel or CLIQ device's MAC Address, and then click **Find**.

| < Add Devices<br>Add and claim devices to this customer lo | < Add Devices<br>Add and claim devices to this customer location |            |  |  |
|------------------------------------------------------------|------------------------------------------------------------------|------------|--|--|
| CUSTOMER LOCATION<br>T Tivan Home                          |                                                                  |            |  |  |
| Please enter the <b>MAC address</b> of an installe         | ed device                                                        |            |  |  |
| ex: 95:16:AB:1C:2D:43                                      | FIND                                                             |            |  |  |
| Supporting over 250 models from                            | these brands and more:                                           |            |  |  |
| WATT BOX                                                   | araknis                                                          |            |  |  |
| Control                                                    | pakedge >                                                        | ∧ episode* |  |  |
| TRIAD'                                                     | OVIC                                                             |            |  |  |

#### To find the MAC Address:

a. Locate the ClareOne panel, and then browse to About.

#### Settings > About

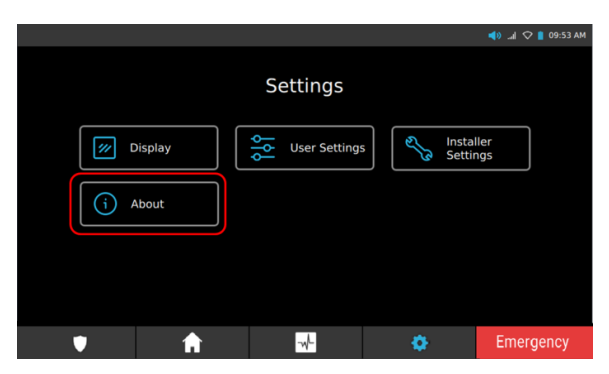

- b. Scroll to view Network Info, and then expand the drop down.
- c. Expand Wifi.

The MAC Address displays.

5. Enter the panel's Serial Number, and then click **Submit**.

| Add Devices<br>Add and claim devices to this customer location                                           |            |
|----------------------------------------------------------------------------------------------------|------------|
| MAC ADDRESS                                                                                              |            |
| AC:5D:                                                                                                   | ⊘ FOUND    |
|                                                                                                    |            |
| S ClareOne                                                                                               | $\odot$    |
| <ul> <li>Please enter the serial number of your device. The serial number can be found on the</li> </ul> | ne device. |
| SERIAL NUMBER                                                                                            |            |
| ex: 3926542222                                                                                           | SUBMIT     |
|                                                                                                    |            |

#### To find the Serial Number:

a. Locate the ClareOne panel, and then browse to About

| Settings | > Abou | t |
|----------|--------|---|
|----------|--------|---|

|         |               |                  | 📣l 🗢 📔 09:53 AM |
|---------|---------------|------------------|-----------------|
|         | Settings      |                  |                 |
| Display | User Settings | Instal<br>Settin | ller<br>ngs     |
| j About |               |                  |                 |
|         |               |                  |                 |
|         |               | *                | Emorgonov       |

- b. Scroll to the Serial Number.
- 6. Enter a name for the panel, and then click **Add Device**.

| < Add Devices<br>Add and claim devices to this customer location                          |            |            |
|-------------------------------------------------------------------------------------------|------------|------------|
| MAC ADDRESS                                                                               |            |            |
| AC:5D:                                                                                    | Ø FOL      | IND        |
|                                                                                           |            |            |
| S ClareOne                                                                                |            | $\oslash$  |
| Please enter the <b>serial number</b> of your device. The serial number can be found on t | he device. |            |
| SERIAL NUMBER                                                                             |            |            |
| BFMP                                                                                      |            | IED        |
| Name the device. Then add any additional info about the device.                           |            |            |
| ClareOne                                                                                  |            |            |
|                                                                                           |            |            |
|                                                                                           |            |            |
|                                                                                           |            |            |
|                                                                                           |            |            |
|                                                                                           | CANCEL     | ADD DEVICE |

# Launching FusionPro

After the device is configured in FusionPro you can Launch FusionPro and go directly to the device account from the device details in the OvrC app.

To launch FusionPro from OvrC:

- 1. On the device list, and then click on the ClareOne panel/CLIQ device.
- 2. Click Launch FusionPro.

| Device Det                       | ails                           |                   |                             |                 |
|----------------------------------|--------------------------------|-------------------|-----------------------------|-----------------|
| MAC ADDRESS<br>AC:5D:5C:74:69:FE | MANUFACTURER<br>Clare Controls | MODEL<br>ClareOne | SERIAL NUMBER<br>BFMPLNOOTV | FIRMWARE<br>2.0 |
| Launch Fusion                    | Pro                            |                   |                             |                 |

3. Log into FusionPro.

The device's account displays.

### Notifications

Notifications can be enabled in OvrC to allow the dealer to know when the panel is offline, allowing for prompt action and troubleshooting.

#### Notes

- When a controller goes offline, it may take 10+ minutes to send an offline notification.
- When a controller comes online, it may take up to 5 minutes to send an online notification.

To enable notifications on OvrC:

1. Access OvrC, and then click on More.

| (  | 8         | Customers ALL (7) ~ | T Trvan                                                                                                    |
|----|-----------|---------------------|----------------------------------------------------------------------------------------------------|
| G. | 97<br>100 | C Search Customers  | O DASHBOARD                                                                                                    |
|    | <b>?</b>  | ₿<br>₽ ₿ ♥@<br>     | Monitored Devices: 6<br>Total Devices: 52                                                                                                    |
|    | I         | €<br>● C Ø          |                                                                                                    |
|    |           | D ♥@                | Internet LAST TEST<br>2 Double sage<br>Proc. for a                                                                                                    |
| j, | 27        | P<br>Power @@       | PUBLIC IP<br>71.122.217.50<br>80.97 87.11 1 0 1                                                                                                    |
| (  | 3         | s<br>▲ s♥©          | Mops DOWN         Mops UP         ROLITERS         SWITCHES         ACCESS POINTS           INTERNET TEST         INTERNET TEST         INTERNET |
|    | :         | ⊕ ADD CUSTOMER      |                                                                                                    |

2. Click User Settings.

| T Tivan<br>ClareControls |          |
|--------------------------|----------|
| CUSTOMERS                |          |
| мар                      |          |
| INVENTORY                |          |
| UNVERIFIED ADDRESSES     |          |
| HELP / FEEDBACK          |          |
| NOTIFICATIONS            |          |
| USER SETTINGS            |          |
| CHANGE PASSWORD          |          |
| SIGN OUT                 | <b>.</b> |
|                          |          |

3. Click the Enable Notifications slider, enabling the dealer to receive OvrC notifications.

**Note**: Notifications are only sent for the ClareOne panel when its status changes from online to offline or offline to online.

4. Click the desired notification methods, App, Email, or both.

**Receive Notifications in OvrC App**: This option allows the dealer to receive in OvrC app notifications.

**Receive Notifications via Email**: This option allows the dealer to receive an email.

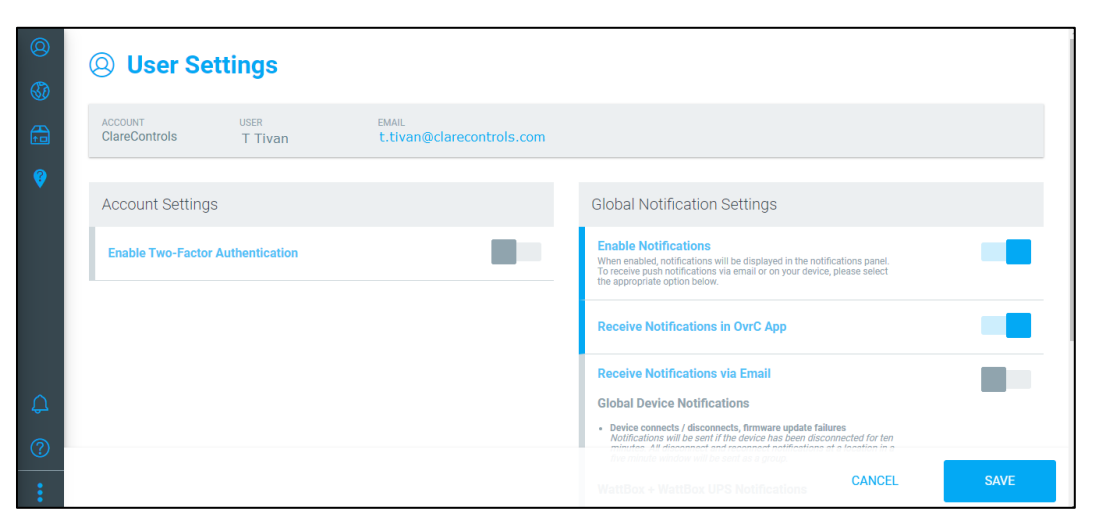

5. Click **Save**.

The dashboard displays.

| ©<br>&<br>11<br>©     | Customers ALL (7) ~            | T Tivan<br>Tivan Home<br>O DASHBOARD  D DEVICES O SITE SETTINOS O CLIENT SERVICES IN NOTES<br>Monitored Devices: 6                                                                                                    |  |
|-----------------------|--------------------------------|----------------------------------------------------------------------------------------------------|--|
|                       | C<br>A C V<br>D<br>A D1 V<br>P | Internet<br>Connected LAST TEST Case of Page for the connected Last test Case of Page for the connected Last test Case of Page for the connected Last test Case of the connected Last test Case of the connected Last test Case |  |
| 2 <mark>2</mark><br>⑦ | Power                          | PUBLIC IP<br>71.122.217.50<br>80.97<br>Mbps DOWN 87.11<br>Mtps UP<br>INTERNET TEST                                                                                                    |  |

6. Scroll through the customer list on the left side of the screen to view the desired customer, and then click the **Bell** icon to enable/disable notifications.

Note: If notifications are not enabled for the customer, the dealer will not receive notifications for any of that customer's devices.

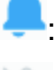

-: Notifications are enabled.

Notifications are disabled.

| 0        | Customers ALL (7) 🗸 |
|----------|---------------------|
| \$       | Q Search Customers  |
|          | D                   |
| <b>?</b> | 🌲 D 🖗 😫 🔛           |
|          | Р                   |
|          | 📮 Power 🖗 😂         |
|          | S                   |
|          | 🜲 S1 🖗 🔛            |
|          | 🜲 S2 🖗 🔛            |
| $\cap$   | 🜲 S4 🖗 🚇            |
| ÷        | т                   |
| ?        | 🔔 T Tivan           |
| :        | ⊕ ADD CUSTOMER      |

7. Click the customer's name, and then click **Devices**.

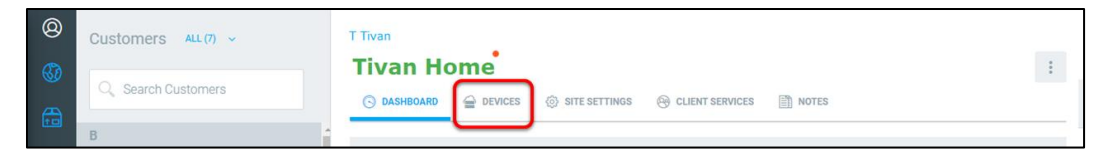

8. Scroll to view the ClareOne panel, and then click the **Bell** icon to enable/disable notifications for the panel.

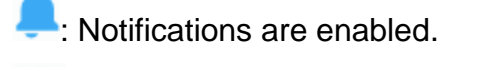

Notifications are disabled.

The dealer now receives a notification when there is a change in status (online/offline) for the selected customer's ClareOne panel.

## Swapping ClareOne panels

When a homeowner wants to move their panel to another residence, an apartment has a new tenant, or a panel is returning to inventory it can be moved in OvrC.

To switch ClareOne panels to a different OvrC account or inventory:

- 1. Access the OvrC account that the panel is currently registered on.
- 2. Click **Devices**.

| 0      | Queterson           | ClareControls / B |  |               |                   |       |  |  |
|--------|---------------------|-------------------|--|---------------|-------------------|-------|--|--|
| ©<br>• | Customers ALL(10) V | Sarasota B        |  |               |                   |       |  |  |
|        | Q Search Customers  | S DASHBOARD       |  | SITE SETTINGS | I CLIENT SERVICES | NOTES |  |  |
|        |                     |                   |  |               |                   |       |  |  |

3. Click on the panel.

| ()<br>()<br>()<br>()<br>()<br>()<br>()<br>()<br>()<br>()<br>()<br>()<br>()<br>( | Customers ALL (10) ~<br>Q Search Customers | ClareContro<br>Sara | ClareControls / B<br>Sarasota B<br>O DASHBOARD CLIENT SERVICES IN NOTES |               |              |                                       |                       |  |
|---------------------------------------------------------------------------------|--------------------------------------------|---------------------|-------------------------------------------------------------------------|---------------|--------------|---------------------------------------|-----------------------|--|
| ille i                                                                          | B                                          | Q, Se               | arch devices                                                            |               |              | C SCAN                                | ALL ~                 |  |
| ()                                                                              | E V ∞ Z                                    | NOTIFY              | STATUS ~                                                                | DEVICE NAME ~ | IP ADDRESS V | MANUFACTURER ~                        | UPDATE CONNECT REBOOT |  |
| Ť                                                                               | 🜲 Clare 🖗 🚺                                |                     | 8                                                                       | B Router      | 192.168.1.1  | Araknis Networks<br>D4:6A:91:78:40:F5 | 5 days disconnected   |  |
|                                                                                 | 💄 ClareControls 🗞 🛛 🙎                      |                     |                                                                         | ClareOne      | 10.0.0.16    | Clare Controls<br>58:67:7E:93:8E:66   | < (٣)                 |  |
|                                                                                 | D                                          |                     |                                                                         |               |              | 0.017170.01100                        |                       |  |
|                                                                                 | L D Router ♥∝ 2                            |                     |                                                                         |               |              |                                       |                       |  |
|                                                                                 | Р                                          |                     |                                                                         |               |              |                                       |                       |  |
|                                                                                 | ≜ P                                        |                     |                                                                         |               |              |                                       |                       |  |
|                                                                                 | S                                          |                     |                                                                         |               |              |                                       |                       |  |
|                                                                                 | 🜲 S1 🖗 😪                                   | 2                   |                                                                         |               |              |                                       |                       |  |
|                                                                                 | . <b>≜</b> S2 Ø∝₀                          | 3                   |                                                                         |               |              |                                       |                       |  |
| :                                                                               | ADD CUSTOMER                               |                     |                                                                         |               |              |                                       | >                     |  |

4. Click the **More** icon *i*, and then click **Transfer**.

| lareControls / Brian Z                       | (Sarasota Test BZ)                                       |                                                   |                                                       |                 | × 🕛 :           |
|----------------------------------------------|----------------------------------------------------------|---------------------------------------------------|-------------------------------------------------------|-----------------|-----------------|
| Device Det                                   | C EDIT NAME C TRANSFER  DELETE                           |                                                   |                                                       |                 |                 |
| MAC ADDRESS<br>58:67:<br>LAN IP<br>10.0.0.16 | MANUFACTURER<br>Clare Controls<br>WAN IP<br>174.58.0.197 | MODEL<br>ClareOne<br>SUBNET MASK<br>255.255.255.0 | SERIAL NUMBER<br>BF7YLH<br>DEVICE GATEWAY<br>10.0.0.1 | FIRMWARE<br>2.0 | IP TYPE<br>DHCP |
| Launch Fusion                                | Pro                                                      |                                                   |                                                       |                 |                 |

5. Select the transfer location (to a different customer or to inventory), and then click **Transfer Device**.

| < 🔁 Transfer Device                                                           |            |                        |   |        |                 |  |  |  |  |  |
|-------------------------------------------------------------------------------|------------|------------------------|---|--------|-----------------|--|--|--|--|--|
| This will transfer the device to either inventory or a new customer/location. |            |                        |   |        |                 |  |  |  |  |  |
|                                                                               |            |                        |   |        |                 |  |  |  |  |  |
| CUSTOMER<br>B                                                                 | Sarasota B |                        |   |        |                 |  |  |  |  |  |
| Inventory                                                                     | O Customer |                        |   |        |                 |  |  |  |  |  |
| < CUSTOMER<br>B                                                               | ~          | LOCATION<br>Sarasota B | ~ |        |                 |  |  |  |  |  |
|                                                                               |            |                        |   |        |                 |  |  |  |  |  |
|                                                                               |            |                        |   |        |                 |  |  |  |  |  |
|                                                                               |            |                        |   |        |                 |  |  |  |  |  |
|                                                                               |            |                        |   |        |                 |  |  |  |  |  |
|                                                                               |            |                        |   | CANCEL | TRANSFER DEVICE |  |  |  |  |  |

The Device Transferred popover displays.

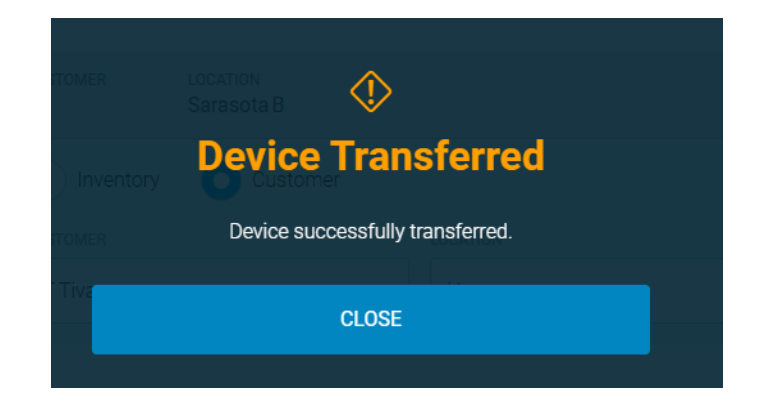

## Contact information

Clare Controls, LLC. 7519 Pennsylvania Ave, Suite 104 Sarasota, FL 34243

General: 941.328.3991 Fax: 941.870.9646 www.clarecontrols.com

Integrator/Dealer Support: 941.404.1072 claresupport@clarecontrols.com

Homeowner Support (ClareCare): 941.315.2273 (CARE) help@clarecontrols.com